#### tekmar<sup>®</sup> Quick Setup Guide tekmarNet<sup>®</sup> Thermostat 552

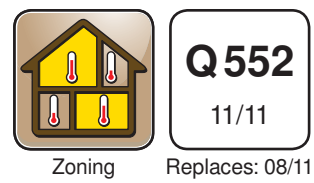

## **1.**Location

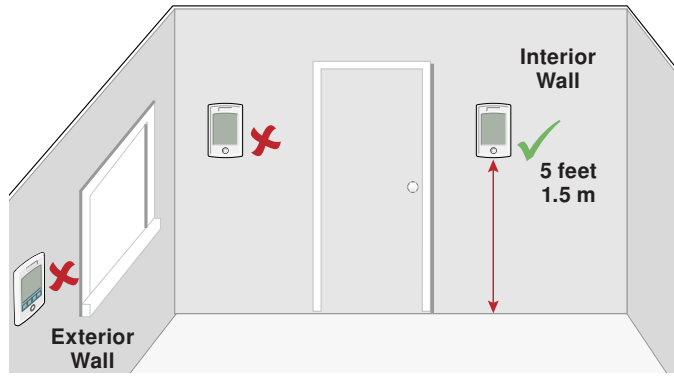

# **3. Install Mounting Base**

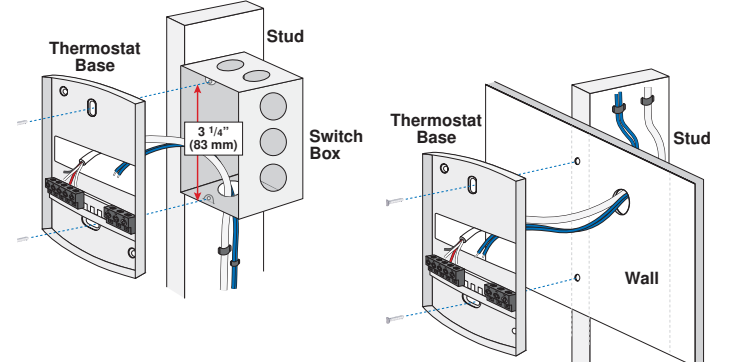

#### 2. Remove Mounting Base

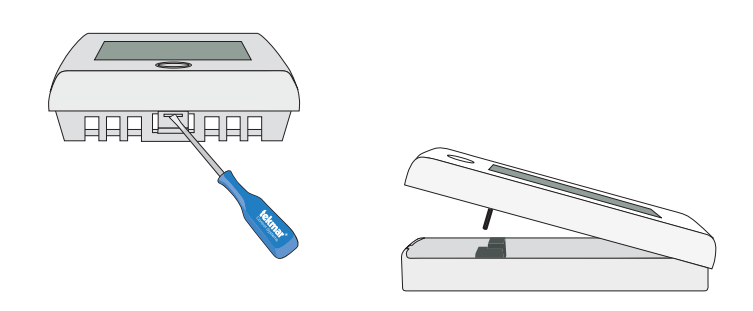

### **4. Switch Settings**

| Back of<br>Thermostat |          | 1051-03 3 tekmar <sup>®</sup> twz/4   Switch<br>Settings 1 2 tekmarve <sup>®</sup> 1 2 2 Charles   3 8 www.tekmarcontrols.com |  |
|-----------------------|----------|----------------------------------------------------------------------------------------------------|--|
| Switch                | Position | Action                                                                                                    |  |
| 1                     | ON       | <b>LOCK</b> Access level adjustment is not available.                                                                         |  |
|                       | OFF      | <b>UNLOCK</b> Access level adjustment is available.                                                                           |  |

#### 5. Wiring

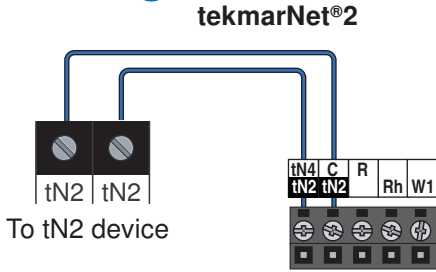

Thermostat

֎ ⊕ ֎

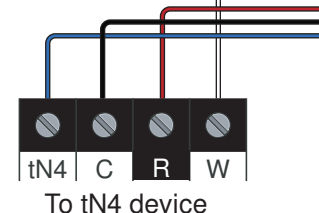

tekmarNet®4

Sensors

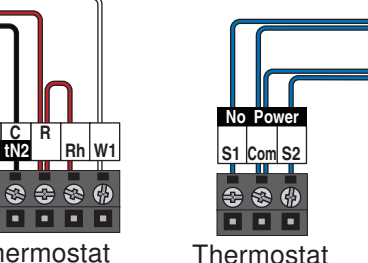

Thermostat

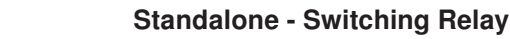

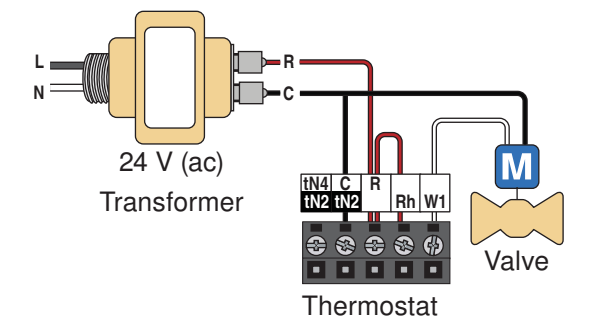

Standalone - Zone Valve

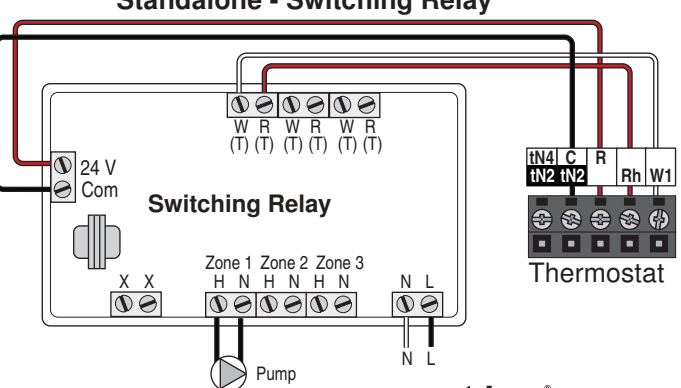

# 6. Install Thermostat

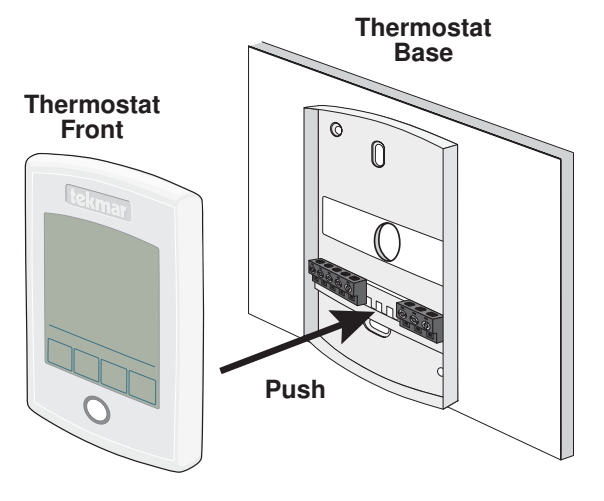

#### 7. User Interface

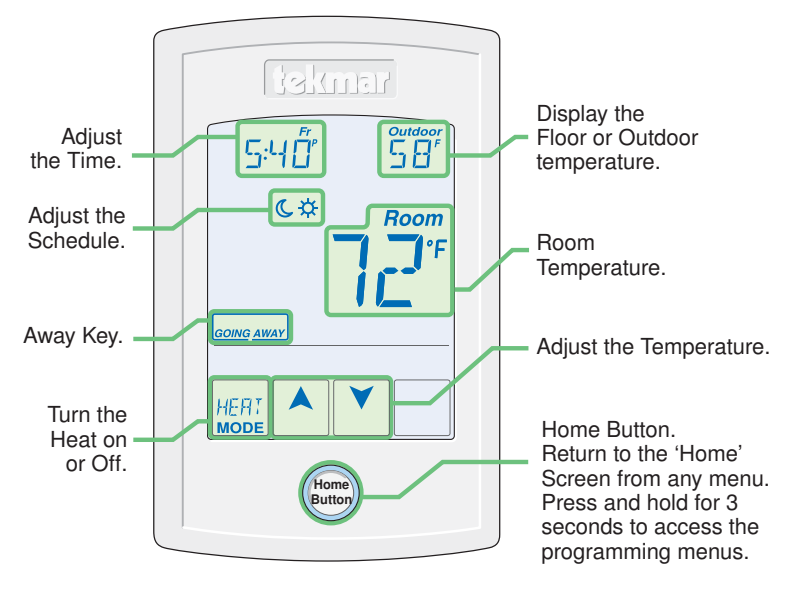

## 8. Critical Settings

The following settings are essential to the successful operation of the system.

Step 1: Set switch setting #1 and tekmarNet® system control located in the mechanical room to Unlock to change Access level to Installer. Return to Lock setting once installation has been completed.

Step 2: Press and hold "Home" button for 3 seconds to enter programming menus.

Step 3: Touch NEXT to locate the Setup Menu and touch ENTER.

| Satun Manu Sattings                                                 | Setup Menu Settings                                                                                                    |
|---------------------------------------------------------------------|----------------------------------------------------------------------------------------------------|
| SENSOR 1                                                            | W1 PUMP                                                                                                    |
| Select to the type of sensor connected to auxiliary sensor input 1. | Select whether the boiler system pump or mix system<br>pump on a tekmarNet <sup>®</sup> system control should operate<br>while the first stage of heat W1 is operating.                      |
| Range: OFF, ROOM, FLOR (floor), OUT (outdoor)                       |                                                                                                    |
| Default: OFF                                                        | Range: OFF or ON                                                                                                    |
| SENSOR 2                                                            | Default: ON                                                                                                    |
| Select to the type of sensor connected to auxiliary sensor          | W1 THERMAL MOTOR                                                                                                    |
| input 2.                                                            | Select whether the first stage of heat W1 operates a thermally actuated zone valve (wax actuator). When set to ON, there is a 3 minute delay before operating the pump and any heat sources. |
| Range: OFF, ROOM, FLOR (floor)                                      |                                                                                                    |
| Default: OFF                                                        |                                                                                                    |
| ROOM SENSOR                                                         | Range: OFF or ON                                                                                                    |
| Select whether the built-in room temperature sensor is on           | Default: OFF                                                                                                    |
| or off.                                                             | W CYCLES PER HOUR                                                                                                    |
| Range: OFF or ON                                                    | Select the number of heating cycles per hour. Only available when the thermostat is not connected to a tekmarNet <sup>®</sup> System Control.                                                |
| Default: ON                                                         |                                                                                                    |
| W1 TERMINAL UNIT                                                    |                                                                                                    |
| Select the terminal unit type of the first stage of heat W1.        | Range: SYNC, AUTO, 2 to 12                                                                                                    |
| Range: CTRL, HRF1, HRF2, CONV, COIL, OTHR                           | Default: SYNC                                                                                                    |
| Default: CTRL                                                       |                                                                                                    |

For a full list of settings and operational details, please refer to the thermostat Installation and Operation Manual (D552) included with compatible tekmarNet® controls or download the brochure from www.tekmarcontrols.com

tekmai Control Systems

tekmar Control Systems Ltd., Canada, tekmar Control Systems, Inc., U.S.A. Head Office: 5100 Silver Star Road, Vernon, B.C. Canada V1B 3K4, 250-545-7749, Fax. 250-545-0650 Web Site: www.tekmarcontrols.com

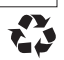